| How to use ProQuest eBook Central from off-campu |
|--------------------------------------------------|
|--------------------------------------------------|

1. When you access ProQuest eBook Central from off-campus, the following screen will be displayed. Enter your username and password, and click "Login".

| EIKEI<br>UNIVERSITY<br>OF HIROSHIMA                                                     |
|-----------------------------------------------------------------------------------------|
| Authentication on a network service for Eikei<br>University                             |
| Enter your username and<br>password for Eikei Unversity and<br>then click Login button. |
| Username                                                                                |
| z90002rm                                                                                |
| Password                                                                                |
|                                                                                         |
| Don't Remember Login                                                                    |
| Clear my attribute release consent                                                      |
| Login                                                                                   |

2. The information sent to ProQuest eBook Central will be displayed. Click "Accept" when "Ask me again if information to be provided to this service changes" is selected.

| OF HIROSHIMA                                                                                                    |                                                                                                    |
|----------------------------------------------------------------------------------------------------|----------------------------------------------------------------------------------------------------|
| u are about to access the ser<br>.ebrary.com                                                                                                    | vice:                                                                                                    |
| Information to be                                                                                                    | Provided to Service                                                                                                    |
| eduPersonScopedAffiliation                                                                                                    | student@eikei.ac.jp<br>member@eikei.ac.jp                                                                                                    |
| eduPersonTargetedID                                                                                                    | R4ZM77YX77TGAEIVATT35D5TUXKLDBJ2                                                                                                    |
| e information above would be<br>is information to the service e<br>Select an information release                                                                                                    | a shared with the service if you proceed. Do you agree to release<br>every time you access it?<br>consent duration:                                                                                                    |
| e information above would b<br>is information to the service of<br>Select an information release                                                                                                    | e shared with the service if you proceed. Do you agree to release<br>overy time you access it?<br>consent duration:                                                                                                    |
| e information above would be<br>is information to the service of<br>Select an information release<br>O Ask me again at next logi                                                                                                    | e shared with the service if you proceed. Do you agree to release<br>wery time you access it?<br>consent duration:<br>n                                                                                                    |
| the information above would be<br>is information to the service of<br>Select an information release<br>Ask me again at next logi<br>I agree to send my info                                                                                                    | e shared with the service if you proceed. Do you agree to release<br>every time you access it?<br>consent duration:<br>n<br>rmation this time.                                                                                                    |
| e information above would be<br>is information to the service of<br>Select an information release<br>O Ask me again at next logi<br>• I agree to send my info<br>@ Ask me again if information                                                                                                    | e shared with the service if you proceed. Do you agree to release<br>every time you access it?<br>consent duration:<br>n<br>n<br>mation this time.<br>on to be provided to this service changes                                                                                                    |
| <ul> <li>le information above would bi<br/>is information to the service of<br/>Select an information release</li> <li>Ask me again at next logi</li> <li>I agree to send my info</li> <li>R agree that the same informati</li> <li>I agree that the same informati</li> </ul>                                              | e shared with the service if you proceed. Do you agree to release<br>invery time you access it?<br>consent duration:<br>n<br>nrmation this time.<br>on to be provided to this service changes<br>nformation will be sent automatically to this service in the                                                      |
| <ul> <li>Information above would bis information to the service of Select an information release</li> <li>Ask me again at next logi</li> <li>I agree to send my info</li> <li>Ask me again if informati</li> <li>I agree that the same infuture.</li> <li>Do not ask me again</li> </ul>                                    | e shared with the service if you proceed. Do you agree to release<br>every time you access it?<br>consent duration:<br>n<br>n<br>mation this time.<br>on to be provided to this service changes<br>nformation will be sent automatically to this service in the                                                    |
| <ul> <li>Information above would bis information to the service of Select an information release</li> <li>Ask me again at next logi</li> <li>I agree to send my info</li> <li>Ask me again if informatii</li> <li>I agree that the same i future.</li> <li>Do not ask me again</li> <li>I agree that all of my i</li> </ul> | e shared with the service if you proceed. Do you agree to release<br>every time you access it?<br>consent duration:<br>n<br>mrmation this time.<br>on to be provided to this service changes<br>nformation will be sent automatically to this service in the<br>nformation will be released to <b>any</b> service. |

3. You will be able to access ProQuest eBook Central from off-campus as shown in the figure. You can see the name "Eikei University of Hioroshima" in the center of the screen.

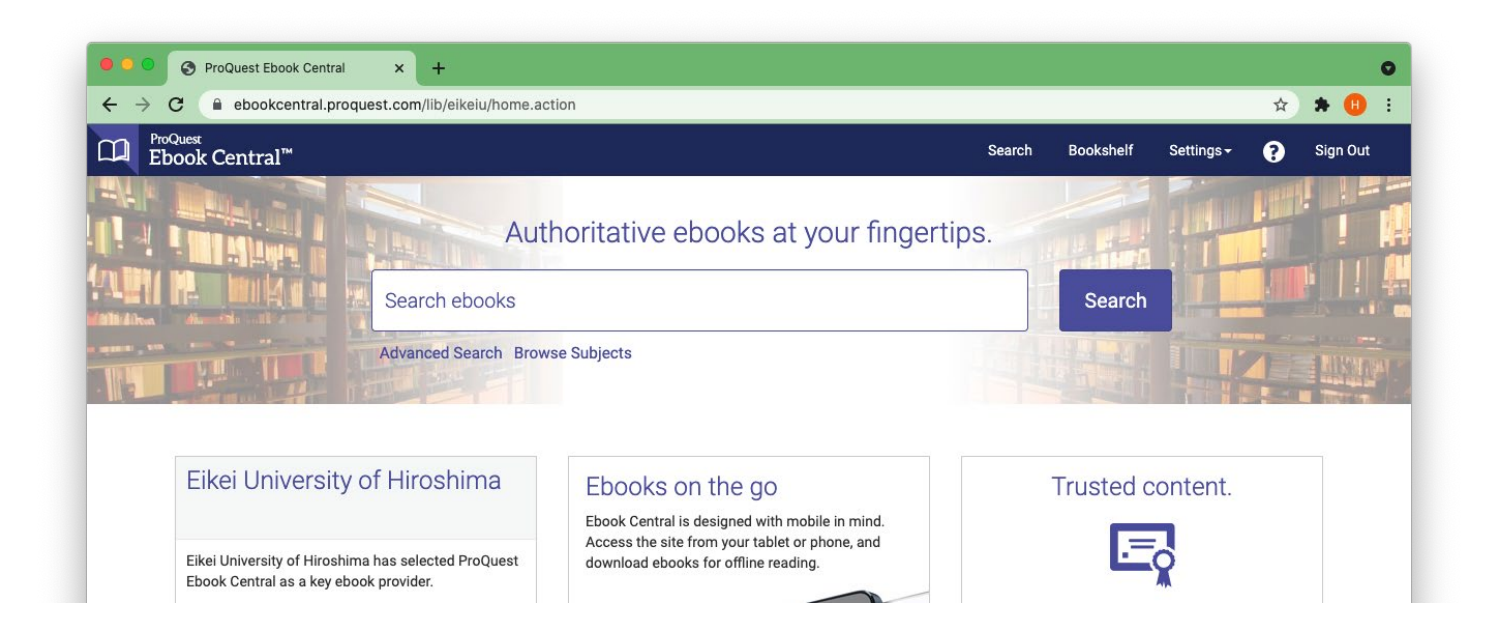